## Пояснительная записка по работе с

## зависшими остатками

Версия 2.0

## Оглавление

| Ист | ория изменений                                                                      | 3  |
|-----|-------------------------------------------------------------------------------------|----|
| 1.  | «Витрина товаров по SGTIN» в ЛК ФГИС МДЛП. Общая информация                         | 4  |
| 2.  | Поиск ЛП без длительного движения в ЛК ФГИС МДЛП. Инвентаризация                    | 6  |
| 3.  | «ЛП без движения за последние N дней» в ЛК ФГИС МДЛП. Общая информация              | 9  |
| 4.  | Функция «Списать остатки» в интерфейсе отчета «ЛП без движения за последние N дней» | 11 |
| 5.  | Рекомендации интеграторам для реализации процесса инвентаризации                    | 13 |
| 6.  | Описание АРІ                                                                        | 15 |

## История изменений

| Дата изменений | Версия | Описание изменений                                            |
|----------------|--------|---------------------------------------------------------------|
| 07.06.2022     | 2.0    | Переименован отчет и право на данный отчет: «ЛП без           |
|                |        | информации о движении» -> «ЛП без движения за последние N     |
|                |        | дней».                                                        |
|                |        | Добавлен новый параметр фильтрации по отчету «ЛП без движения |
|                |        | за последние N дней».                                         |
|                |        | Добавлено пояснение, что в данном отчете отсутствуют          |
|                |        | лекарственные препараты с истекшим сроком годности.           |
| 11.05.2022     | 1.5    | Добавлена информация по работе в новом отчете «ЛП без         |
|                |        | информации о движении».                                       |
|                |        | Добавлена информация по новой функциональности данного        |
|                |        | отчета - «Списать остатки».                                   |
| 29.04.2022     | 1.0    | Добавлена информация по работе в новом разделе ЛК ФГИС МДЛП   |
|                |        | «Витрина товаров по SGTIN».                                   |
|                |        | Добавлена информация по поиску лекарственных препаратов без   |
|                |        | длительного движения с использованием нового раздела «Витрина |
|                |        | товаров по SGTIN».                                            |
|                |        | Добавлены рекомендации интеграторам для осуществления         |
|                |        | инвентаризации с использованием АРІ.                          |

## 1. «Витрина товаров по SGTIN» в ЛК ФГИС МДЛП. Общая информация

Участникам доступен реестр «Витрина товаров по SGTIN» в разделе «Товары».

Реестр предоставляет возможность получения информации о лекарственных препаратах участника с возможностью расширенной фильтрации. Дополнительно доступна выгрузка данной информации в формате CSV, как из ЛК ФГИС МДЛП, так и посредством АРІ.

Для использования реестра пользователю необходимо наличие права "Доступ к «Витрина товаров по SGTIN»".

Добавление данного права производится в разделе «Администрирование» - «Управление правами» редактирование соответствующей группы прав пользователя. Группа «Реестры» - право "Доступ к «Витрина товаров по SGTIN»". При отсутствии доступа к разделу «Управление правами» обратитесь к своему системному администратору для получения данного права.

| e, | МОНИТОРИНГ ДВИЖЕНИЯ<br>ЛЕКАРСТВЕННЫХ ПРЕПАРАТОВ | АДМИНИСТРИРОВАНИЕ. УПРАВЛЕНИЕ ПРАВАМИ. СОЗДАНИЕ НОВОЙ ГРУППЫ ПРАВ                                                                                                    | 4                                             | До         |  |  |  |  |  |  |  |  |  |
|----|-------------------------------------------------|----------------------------------------------------------------------------------------------------|-----------------------------------------------|------------|--|--|--|--|--|--|--|--|--|
| ର  | Профиль                                         | пользователи управление правами учетные системы контакт для экстренной связи управление доступом к отчетам по лгі упр                                                                                                    | авление уведомлени                            | чями       |  |  |  |  |  |  |  |  |  |
| ê  | Договорные документы                            | ← Редактирование группы прав                                                                                                    |                                               |            |  |  |  |  |  |  |  |  |  |
| 5  | Финансы                                         | * Hatashiyo rovinsi risas                                                                                                    |                                               |            |  |  |  |  |  |  |  |  |  |
| 8  | Лекарственные препараты                         | управление правами                                                                                                    |                                               |            |  |  |  |  |  |  |  |  |  |
| 0  | Товары                                          | Q. Поиск по странице 1.1. ПОСКЛОТО инвормации по аккоралитованных филиалах и поеластавительствах                                                                                                    |                                               |            |  |  |  |  |  |  |  |  |  |
| 9  | Товары, временно выведенные<br>из оборота       | просмотр информации оо аккредитованных филиалах и представительствах     нестя сверя     Просмотр информации MД/MOX     нестя свера и просмотр информации и реестра устройств регистрации     вестя свераталов поличение информации из реестра устройств регистрации     вестя свераталов полическ                                                                                                    |                                               |            |  |  |  |  |  |  |  |  |  |
| A  | Контрагенты                                     |                                                                                                    |                                               |            |  |  |  |  |  |  |  |  |  |
| Ē  | Реестр документов                               | Получение информации из реестра виртуального склада<br>всяти, чистиц, этокасе                                                                                                    |                                               |            |  |  |  |  |  |  |  |  |  |
| 00 | Реестры и классификаторы                        | Просмотр реестра решений о приостановке ЛП<br>RESTR_HUSED_CIRCULATION_DECISION                                                                                                    |                                               |            |  |  |  |  |  |  |  |  |  |
| Ø  | Отчеты                                          | Получение информации из реестра решений о вводе серии в гражданский оборот<br>VIEW_IP_IN_CIRCULATION_DECISIONS                                                                                                    |                                               |            |  |  |  |  |  |  |  |  |  |
| ⊕  | Уточнение сведений в АИС РЗН                    | Просмотр трекинга SGTIN     TRACKING SGTIN                                                                                                    |                                               |            |  |  |  |  |  |  |  |  |  |
| ¢  | Администрирование                               | Просмотр реестра серий<br>von astrong forcerere<br>Состоят саварова по SCTIN*                                                                                                    |                                               |            |  |  |  |  |  |  |  |  |  |
| 0  | Помощь                                          | ShowCASE_SITIN                                                                                                    |                                               |            |  |  |  |  |  |  |  |  |  |
|    |                                                 | Управление лицензиями и адресами деятельности Заявки                                                                                                    |                                               |            |  |  |  |  |  |  |  |  |  |
|    |                                                 | Редактирование адреса в лицензиях на фармацевтическую деятельность     Млидес училям, LICENSE ADDRESS     Создание и п маладе (P                                                                                                    | іросмотр заявок на р                          | регист     |  |  |  |  |  |  |  |  |  |
|    |                                                 | □ Редактирование адреса в лицензиях на производство ЛП           Маладе ряор_истызе дооваза         Ваявление на           маладе ряор_истызе дооваза         Маладе ряор.                                                                                                    | I формирование Дог<br>E_EMISSION_APPLICATIONS | овора<br>S |  |  |  |  |  |  |  |  |  |
|    |                                                 | С добавление МД Собавление МД Заявление М<br>млладе ввллсн                                                                                                    | н формирование Дог<br>on_applications         | овора      |  |  |  |  |  |  |  |  |  |
|    |                                                 | С добавление МОХ С Заявление на Заявление на малкає заявление на малкає з | і формирование Дог<br>NT_APPLICATIONS         | оворі      |  |  |  |  |  |  |  |  |  |

Рисунок 1. Предоставление права

«Витрина товаров по SGTIN» находится в разделе «Товары».

| ର  | Профиль                                   | PI | РЕЕСТР SGTIN РЕЕСТР SGTIN, ЭМИТИРОВАННЫХ ДО 28.03.2021 ВИТРИНА ТОВАРОВ ПО SGTIN РЕЕСТР КИЗ, ОЖИДАЮЩИХ ВЫВОДА ИЗ ОБОРОТА (XCT ИЛИ ДОКУМЕНТ) ••• |          |                         |                   |               |          |             |            |                |                 |       |
|----|-------------------------------------------|----|----------------------------------------------------------------------------------------------------|----------|-------------------------|-------------------|---------------|----------|-------------|------------|----------------|-----------------|-------|
| â  | Договорные документы                      | Bo | его позиций: 3 035                                                                                                    |          |                         |                   |               | .D. Burn | VANTE & CSV | Э. Поиск S | SCC 🚍 Фильтр   | О Поиск по стра | нице  |
| ٦  | Финансы                                   |    |                                                                                                    |          |                         |                   |               |          |             |            |                | S               |       |
| 8  | Лекарственные препараты                   | 0  | SGTIN                                                                                                    | Статус   | Тип вывода из оборота 👘 | Номер производств | Срок годности |          | SSCC        |            | GTIN           | Торговое наиме  | +     |
| 0  | Товары                                    |    | 04620032570010AUTO                                                                                                    | Отгружен | ЛП не выведен из об     | BATCH             | 28.04.2023    |          |             |            | 04620032570010 | Зарегистриро    | ۲     |
| 9  | Товары, временно выведенные<br>из оборота | 0  | 04620032570010AUTO                                                                                                    | Отгружен | ЛП не выведен из об     | BATCH             | 28.04.2023    |          |             |            | 04620032570010 | Зарегистриро    | ø     |
| A  | Контрагенты                               | 0  | 04620032570010AUTO                                                                                                    | Отгружен | ЛП не выведен из об     | BATCH             | 28.04.2023    |          |             |            | 04620032570010 | Зарегистриро    | •     |
| Ē  | Реестр документов                         |    | 04620032570010AUTO                                                                                                    | Отгружен | ЛП не выведен из об     | BATCH             | 28.04.2023    |          |             |            | 04620032570010 | Зарегистриро    | 0     |
| 00 | Реестры и классификаторы                  | 0  | 04620032570010AUTO                                                                                                    | Отгружен | ЛП не выведен из об     | BATCH             | 28.04.2023    |          |             |            | 04620032570010 | Зарегистриро    | •     |
| ¢  | Отчеты                                    | 0  | 04620032570010AUTO                                                                                                    | Отгружен | ЛП не выведен из об     | BATCH             | 28.04.2023    |          |             |            | 04620032570010 | Зарегистриро    | ø     |
| ⊕  | Уточнение сведений в АИС РЗН              | 0  | 04620032570010AUTO                                                                                                    | Отгружен | ЛП не выведен из об     | BATCH             | 28.04.2023    |          |             |            | 04620032570010 | Зарегистриро    | ø     |
| ¢  | Администрирование                         | 0  | 04620032570010AUTO                                                                                                    | Отгружен | ЛП не выведен из об     | BATCH             | 28.04.2023    |          |             |            | 04620032570010 | Зарегистриро    | 0     |
|    | Помощь                                    | 0  |                                                                                                    |          |                         | < Предыдущая С    | ледующая 🕽    |          |             |            |                | Показать        | по 20 |
|    |                                           |    |                                                                                                    |          |                         |                   |               |          |             |            |                |                 |       |

Рисунок 2. Витрина товаров по SGTIN

На данной вкладке доступны следующие функции:

- Поиск данных в таблице;
- Фильтрация данных внутри таблицы:
  - «SGTIN»;
  - o **«GTIN»;**
  - «SSCC»;
  - о «Статус»;
  - «MHH»;
  - о «Торговое наименование»;
  - о «Номер РУ»;
  - о «Код ЕСКЛП»;
  - о «Номер производственной серии»;
  - о «Источник финансирования»;
  - о «Тип эмиссии»;
  - о «Дата получения разрешения о вводе в ГО»;
  - о «Идентификатор МД»;
  - о «Дата регистрации SGTIN»;
  - о «Дата регистрации последней операции»;
  - о «Идентификатор заказа СУЗ»;
  - o **«7 B3H»;**
  - о «Наличие в ЖНВЛП»;
  - о «Тип вывода из оборота»;
  - о «Способ выбытия»;
  - о «Срок годности».
- Просмотр содержимого таблицы;
- Поиск SSCC;
- Выгрузка выбранных данных в формате CSV.

Для использования данной функции пользователем, необходимо наличие права «Управление

асинхронными выгрузками».

При нажатии на кнопку **Выгрузить в CSV** открывается окно, в котором нужно выбрать необходимые поля для выгрузки. После выбора полей нужно нажать на «Создать». Просмотреть статус выгрузки, а также загрузить её на свое устройство, возможно в разделе «Профиль» - «Выгрузка данных» - «Экспорт данных».

Для просмотра информации о товаре необходимо нажать иконку 🕐 в строке с товаром. Откроется карточка SGTIN.

Примечание - Данные носят аналитический характер и могут отличаться от оперативных. Для получения информации по оперативным данным перейти в «**Peecrp SGTIN»** во вкладке «**Товары**». Период обновления аналитических данных может занимать до 24 часов.

## 2. Поиск ЛП без длительного движения в ЛК ФГИС МДЛП. Инвентаризация

Для поиска лекарственных препаратов, по которым со стороны участника не осуществлялись операции на протяжении длительного периода необходимо сделать следующее:

- Перейти в раздел «Витрина товаров по SGTIN»;
- Выбрать необходимое место деятельности;
- Установить значение фильтр «Дата регистрации последней операции» в значение фильтра «по».
- Применить выбранные фильтры.

| Фильтр                                                 |         |                               | ×       |
|--------------------------------------------------------|---------|-------------------------------|---------|
| SGTIN                                                  |         | Статус                        | ~       |
| GTIN                                                   |         | МНН                           |         |
| Торговое наименование                                  |         | Номер РУ                      |         |
| Код ЕСКЛП (Drug Code)                                  |         | Номер производственной серии  |         |
| SSCC                                                   |         | Источник финансирования       | ~       |
| Тип эмиссии                                            | ~       | Дата получения разрешения о в | <b></b> |
| Идентификатор МД<br>0000000000453 - Санкт-Петерб       | ~       | Дата регистрации SGTIN        | <b></b> |
| Дата регистрации последней операции<br>с по 29.01.2022 | <b></b> | Идентификатор заказа СУЗ      |         |
| 7 ВЗН                                                  | ~       | Наличие в ЖНВЛП               | ~       |
| Тип вывода из оборота                                  | ~       | Способ выбытия                | ~       |
| Сбросить Применить                                     |         |                               |         |

Рисунок 3. Фильтрация реестра «Витрина товаров по SGTIN»

В таблице раздела будут представлены результаты фильтрации. Для возможности обработки результатов данной выборки можно воспользоваться функцией выгрузки в CSV. Для выгрузки пользователю необходимо наличие права «Управление асинхронными выгрузками».

| Bc | его позиций: 3 043 |          |                         |                   |                 |        | 🛃 Выгрузить в CSV 🖥 | Поиск SSCC 🛱 Фильтр   | Q. Поиск п      |
|----|--------------------|----------|-------------------------|-------------------|-----------------|--------|---------------------|-----------------------|-----------------|
| 0  | SGTIN              | Статус   | Тип вывода из оборота 👘 | Номер производств | Срок годности 📃 | sscc 🗉 | GTIN .              | Торговое наименован 🛝 | Идентификатор N |
| 0  | 04620032570010AUTO | Отгружен | ЛП не выведен из об     | BATCH             | 29.04.2023      |        | 04620032570010      | Зарегистрированное    | 00000000000453  |
| 0  | 04620032570010AUTO | Отгружен | ЛП не выведен из об     | BATCH             | 29.04.2023      |        | 04620032570010      | Зарегистрированное    | 0000000000453   |
| 0  | 04620032570010AUTO | Отгружен | ЛП не выведен из об     | BATCH             | 29.04.2023      |        | 04620032570010      | Зарегистрированное    | 0000000000453   |
| 0  | 04620032570010AUTO | Отгружен | ЛП не выведен из об     | BATCH             | 29.04.2023      |        | 04620032570010      | Зарегистрированное    | 00000000000453  |
| 0  | 04620032570010AUTO | Отгружен | ЛП не выведен из об     | BATCH             | 29.04.2023      |        | 04620032570010      | Зарегистрированное    | 0000000000453   |
|    | 04620032570010AUTO | Отгружен | ЛП не выведен из об     | BATCH             | 29.04.2023      |        | 04620032570010      | Зарегистрированное    | 0000000000453   |
| 0  | 04620032570010AUTO | Отгружен | ЛП не выведен из об     | BATCH             | 29.04.2023      |        | 04620032570010      | Зарегистрированное    | 0000000000453   |
|    | 04620032570010AUTO | Отгружен | ЛП не выведен из об     | BATCH             | 29.04.2023      |        | 04620032570010      | Зарегистрированное    | 0000000000453   |

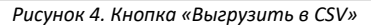

- Выгрузить полученный список SGTIN нажатием на кнопку «Выгрузить в CSV».
- Выбрать необходимые поля для итоговой выгрузки и нажать на кнопку «Создать»

|                       | Выберите поля для итоговой выгрузки | × |
|-----------------------|-------------------------------------|---|
| ۰                     | Выбрать все                         |   |
| <b>~</b>              | SGTIN                               |   |
| <b>~</b>              | Статус                              |   |
| <b>~</b>              | Тип вывода из оборота               |   |
|                       | Способ выбытия                      | 1 |
| <b>~</b>              | Номер производственной серии        |   |
| <b>~</b>              | Срок годности                       |   |
| <b>~</b>              | SSCC                                |   |
| <b>~</b>              | GTIN                                |   |
| <b>~</b>              | Торговое наименование               |   |
| <b>~</b>              | Идентификатор МД                    |   |
| <ul> <li>✓</li> </ul> | MHH                                 |   |
|                       | СОЗДАТЬ                             |   |

Рисунок 5. Выгрузка в CSV «Витрина товаров по SGTIN»

• Получить данную выгрузку на вкладке «Профиль» - «Выгрузка данных» - «Экспорт данных».

| e,         | ПРО | ОФИЛЬ. ВЫГРУЗКА ДАННІ                            | ых. экспорт данных                         |                                      |                      |                                                 | Фильтр                 | ×                                                                                         |
|------------|-----|--------------------------------------------------|--------------------------------------------|--------------------------------------|----------------------|-------------------------------------------------|------------------------|-------------------------------------------------------------------------------------------|
| ົດ         | л   | анные организации                                | лицензии Адреса                            | доверенные контраге                  | HTЫ 3AKA3 SGTIN      | выгрузка данных                                 | Идентификатор выгрузки | Дата создания 🛍                                                                           |
| ۵<br>۵     |     |                                                  | Экспорт данных                             |                                      | Статус               | • Тип выгрузки<br>Q<br>Выгрузка данных по SGTIN |                        |                                                                                           |
| 8          | Bo  | его запросов: 2 Доступни<br>Идентификатор выгр = | о хранение 10 запросов н<br>Тип выгрузки — | а выгрузку данных<br>Дата создания — | Параметры фильтрац 😑 | Cratyc = f                                      | r                      | Выгрузка детализированной информации<br>по движению ЛП<br>Выгрузка иерархии по SGTIN/SSCC |
| ୭<br>A     | 0   |                                                  | Выгрузка данных по S                       | A.5.201 (1998)                       | "gtin":              | Обработана 7                                    | 7                      | Выгрузка информации о количестве<br>SGTIN и их сериях в SSCC                              |
| (ii)<br>88 | 0   |                                                  | Выгрузка данных по S                       | a nar tran                           | "gtin":              | Обработана 7                                    | 7                      | По умолчанию                                                                              |
| •          |     |                                                  |                                            |                                      |                      |                                                 |                        |                                                                                           |
| Ω<br>Ξ     | 0   | โกรระ ระบบเมตรรษ์ กระบบรรร <b>ก</b> ะ            | 2014/00/0824/11 000/5451 / 021/1701        |                                      | < Предыдущая         | 1/1 ••• Спедующая >                             | Сбросить Применить     |                                                                                           |

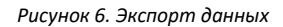

При фактическом отсутствии данных лекарственных препаратов у организации необходимо провести их списание. Для проведения операции списания необходимо загрузить схему 552 (вывод из оборота лекарственного препарата по различным причинам) с указанием типа вывода из оборота (в схеме withdrawal\_type) – 23 (списание лекарственных препаратов при отсутствии информации согласно БП).

При наличии возможности осуществить поиск информации по SGTIN в своей товароучетной системе (ТУС).

• Если информация о выбытии была обнаружена, то загрузить схему соответствующей операции выбытия в ТУС;

• При отсутствии информации осуществить списание с использованием схемы 552 тип 23.

## 3. «ЛП без движения за последние N дней» в ЛК ФГИС МДЛП. Общая информация

Участникам доступен отчет «ЛП без движения за последние N дней» в разделе «Отчеты».

Отчет предоставляет возможность получения информации о лекарственных препаратах участника, по которым длительное время отсутствовало движение. Фильтрация данного отчета осуществляется по обязательному параметру «Идентификатор МД». Также присутствует возможность списать полученные SGTIN, с помощью функции «Списать остатки».

#### Обратите внимание, что в отчете отсутствуют лекарственные препараты с истекшим сроком годности.

Для использования отчета пользователю необходимо наличие права "ЛП без движения за последние N дней".

Добавление данного права производится в разделе «Администрирование» - «Управление правами» через редактирование соответствующей группы прав пользователя. Название группы «Отчеты» - право "ЛП движения за последние N дней". При отсутствии доступа к разделу «Управление правами» обратитесь к своему системному администратору для получения данного права.

| e, | МОНИТОРИНГ ДВИЖЕНИЯ<br>ЛЕКАРСТВЕННЫХ ПРЕПАРАТОВ | АДМИНИСТРИРОВАНИЕ. УПРАВЛЕНИЕ ПРАВАМИ. СОЗДАНИЕ НОВОЙ ГРУППЫ<br>ПРАВ                      | 4      | До окончания<br>41·Э | сессии: Ф | 🛑 Русский 🗸         |
|----|-------------------------------------------------|-------------------------------------------------------------------------------------------|--------|----------------------|-----------|---------------------|
| ର  | Профиль                                         | ПОЛЬЗОВАТЕЛИ УПРАВЛЕНИЕ ПРАВАМИ МАШИНОЧИТАЕМЫЕ ДОВЕРЕННОСТИ                               | учетне | ле системы           | контакт д | ля экстренной связи |
| Ē  | Договорные документы                            | ← Редактирование группы прав                                                              |        |                      |           |                     |
| ٦  | Финансы                                         | * Название группы прав                                                                    |        |                      |           |                     |
| Ø  | Лекарственные препараты                         | Тестовая группа 123                                                                       |        |                      |           |                     |
| 0  | Товары                                          | Q. Поиск по странице                                                                      |        |                      |           |                     |
| 9  | Товары, временно выведенные<br>из оборота       | Отчеты Просмотр отчета по движению ЛП в рамках производственной серии<br>VIEW_BATCH_GRAF  |        |                      |           |                     |
| ጸ  | Контрагенты                                     | Просмотр отчетов по ЛП<br>VIEW_BATCH_REPORT                                               |        |                      |           |                     |
| ۲  | Реестр документов                               | □ Управление доступом к отчетам по ЛП<br>MANAGE_ACCESS_REPORT                             |        |                      |           |                     |
| 00 | Реестры и классификаторы                        | ☐ Мой виртуальный склад<br>VIEW_BALANCE_ON_BP_REPORT                                      |        |                      |           |                     |
| 5  | Отчеты                                          | Просмотр отчета по движению ЛП, введенных в оборот<br>VIEW_LP_MOVEMENT_CIRCULATION_REPORT |        |                      |           |                     |
| •  | Уточнение сведений в АИС РЗН                    | □ ЛП без движения за последние N дней<br>MEDICINES_WITHOUT_MOVEMENT_INFORMATION           |        |                      |           |                     |
| ¢  | Администрирование                               | Экспорт данных                                                                            |        |                      |           |                     |
| 0  | Помощь                                          | Управление асинхронными выгрузками<br>маладе_емрокт_таsks                                 |        |                      |           |                     |
|    |                                                 | Сохранить Отмена                                                                          |        |                      |           |                     |

Рисунок 7. Предоставление права

#### Отчет «ЛП без движения за последние N дней» находится в разделе «Отчеты».

| a      | МОЙ ВИРТУАЛЬНЫЙ СКЛ | ад агрегированныі | Й ОТЧЕТ ПО СЕРИЯМ | ОТЧЕТ ПО ОСТАТКАМ | ОТЧЕТ ПО ВЫБЫТИЮ | остатки импортирован | ных лп до ввода в го | ДВИЖЕНИЕ ЛП, ВВЕДЕННЫХ В ОБОРОТ     |                     |
|--------|---------------------|-------------------|-------------------|-------------------|------------------|----------------------|----------------------|-------------------------------------|---------------------|
| ۵<br>۲ | Всего позиций: 108  |                   |                   |                   |                  |                      | 🛃 Выгрузить в CSV    | 🕲 Списать остатки 🖛 Фильтр С        | Д Поиск по странице |
| 8      | SGTIN               | Статус            | Номер производств | SSCC III          | GTIN 🕨           | Торговое наименован  | Идентификатор МД     | Дата регистрации последней операции | s. (+               |
| 0      | 04620032570010AUTO  | В обороте         | BATCH             |                   | 04620032570010   | Зарегистрированное   | 0000000000453        | 06.12.2021                          |                     |
| 9      | 04620032570010AUTO  | В обороте         | BATCH             |                   | 04620032570010   | Зарегистрированное   | 0000000000453        | 06.12.2021                          |                     |
| A      | 04620032570010AUTO  | В обороте         | BATCH             |                   | 04620032570010   | Зарегистрированное   | 0000000000453        | 06.12.2021                          |                     |
|        | 04620032570010AUTO  | В обороте         | BATCH             |                   | 04620032570010   | Зарегистрированное   | 0000000000453        | 06.12.2021                          |                     |
| 88     | 04620032570010AUTO  | В обороте         | BATCH             |                   | 04620032570010   | Зарегистрированное   | 0000000000453        | 06.12.2021                          |                     |
| Ø      | 04620032570010AUTO  | В обороте         | BATCH             |                   | 04620032570010   | Зарегистрированное   | 0000000000453        | 06.12.2021                          |                     |
| Ф<br>¢ | 04620032570010AUTO  | В обороте         | BATCH             |                   | 04620032570010   | Зарегистрированное   | 0000000000453        | 17.11.2021                          |                     |
| 0      | C                   |                   |                   |                   | < Предыдущая     | Следующая >          |                      |                                     | Показать по 20      |

Рисунок 8. ЛП без движения за последние N дней

При открытии отчета «ЛП без движения за последние N дней» открывается «Фильтр», в котором необходимо выбрать «Идентификатор МД». После выбора необходимого места деятельности нужно нажать на «Применить» и отчет будет построен, согласно выбранным параметрам фильтрации.

| e, | МОНИТОРИНГ ДВИЖЕНИЯ<br>ЛЕКАРСТВЕННЫХ ПРЕПАРАТОВ | ОТЧЕТЫ. ЛП БЕЗ ДВИЖЕНИЯ | I ЗА ПОСЛЕДНИЕ N ДНЕЙ          | 4                 | до окончани<br>43 | Фильтр                       | ×                     |
|----|-------------------------------------------------|-------------------------|--------------------------------|-------------------|-------------------|------------------------------|-----------------------|
| ß  | Профиль                                         | мой виртуальный склад   | АГРЕГИРОВАННЫЙ ОТЧЕТ ПО СЕРИЯМ | ОТЧЕТ ПО ОСТАТКАМ | отчет по в        | * Идентификатор МД 🗸 🗸       | GTIN                  |
| ₿  | Договорные документы                            | Всего позиций: 0        |                                |                   |                   | Номер производственной серии | Торговое наименование |
| 6  | Финансы                                         |                         |                                |                   |                   |                              |                       |
| 8  | Лекарственные препараты                         |                         |                                |                   |                   | c no 09.03.2022              |                       |
| 0  | Товары                                          |                         |                                |                   |                   |                              |                       |
| 9  | Товары, временно выведенные<br>из оборота       |                         |                                |                   |                   |                              |                       |
| A  | Контрагенты                                     |                         |                                |                   |                   |                              |                       |
| ۲  | Реестр документов                               |                         |                                |                   |                   |                              |                       |
| 00 | Реестры и классификаторы                        |                         |                                |                   |                   |                              |                       |
| Ø  | Отчеты                                          |                         |                                |                   |                   |                              |                       |
| ⊕  | Уточнение сведений в АИС РЗН                    |                         |                                |                   |                   |                              |                       |
| ¢  | Администрирование                               |                         |                                |                   |                   |                              |                       |
| 0  | Помощь                                          |                         |                                |                   |                   |                              |                       |
|    |                                                 | 0                       |                                | < Предыду         | щал Спед          |                              |                       |
| v  |                                                 |                         |                                |                   |                   | Сбросить Применить           |                       |

Рисунок 9. Фильтрация для первичного построения отчета

В данном отчете присутствуют следующие функции:

- Поиск данных в таблице;
- Фильтрация данных внутри таблицы:
  - о «Идентификатор МД»;
  - «GTIN»;
  - о «Номер производственной серии»;

- о «Дата регистрации последней операции»;
- о «Торговое наименование»;
- Просмотр содержимого таблицы;
- Выгрузка выбранных данных в формате CSV.

Для использования данной функции пользователем, необходимо наличие права «Управление асинхронными выгрузками».

При нажатии на кнопку **Выгрузить в CSV** открывается окно, в котором нужно выбрать необходимые поля для выгрузки. После выбора полей нужно нажать на «Создать». Просмотреть статус выгрузки, а также загрузить её на свое устройство, возможно в разделе «Профиль» - «Выгрузка данных» - «Экспорт данных».

- Списание остатков.
- Просмотр справки по формированию отчета по лекарственным препаратам без движения за последние N дней.

Примечание - Данные носят аналитический характер и могут отличаться от оперативных. Для получения информации по оперативным данным необходим перейти в «**Peectp SGTIN»** во вкладке **«Товары»**. Период обновления аналитических данных может занимать до 24 часов.

## 4. Функция «Списать остатки» в интерфейсе отчета «ЛП без движения за последние N дней»

Для списания лекарственных препаратов, по которым длительное время отсутствует информация о движении, с использованием данного отчета, необходимо сделать следующее:

• Осуществить фильтрацию данного отчета по параметру «Идентификатор МД» и, при необходимости, по другим параметрам;

| e, | МОНИТОРИНГ ДВИЖЕНИЯ<br>ЛЕКАРСТВЕННЫХ ПРЕПАРАТОВ | ОТЧЕТЫ. ЛП БЕЗ ДВ   | ИЖЕНИЯ ЗА ПОСЛЕДН | ИЕ N ДНЕЙ            | 4                  | До окончані<br>41 | Фильтр                                                 | ×                     |
|----|-------------------------------------------------|---------------------|-------------------|----------------------|--------------------|-------------------|--------------------------------------------------------|-----------------------|
| a  | Профиль                                         | мой виртуальный     | склад агрегирова  | нный отчет по сериям | OTHET NO OCTATIKAM | отчет по в        | * Идентификатор МД<br>0000000000453 - Санкт-Петерб 💙   | GTIN                  |
| ê  | Договорные документы                            | Roero noswuwä: 243  |                   |                      |                    |                   | Номер производственной серии                           | Торговое наименование |
| 6  | Финансы                                         | beer o noonquine to |                   |                      |                    |                   |                                                        |                       |
| 8  | Лекарственные препараты                         | GTIN                | Номер производств | Торговое наименован  | SGTIN              | Статус            | Дата регистрации последней операции<br>с по 09.03.2022 |                       |
| 0  | Товары                                          | 04620032570010      | BATCH             | Зарегистрированное   | 04620032570010AUTO | В обороте         |                                                        |                       |
| 9  | Товары, временно выведенные<br>из оборота       | 04620032570010      | BATCH             | Зарегистрированное   | 04620032570010AUTO | В обороте         |                                                        |                       |
| A  | Контрагенты                                     | 04620032570010      | BATCH             | Зарегистрированное   | 04620032570010AUTO | В обороте         |                                                        |                       |
| 0  | Реестр документов                               | 04620032570010      | BATCH             | Зарегистрированное   | 04620032570010AUTO | В обороте         |                                                        |                       |
| 88 | Реестры и классификаторы                        | 04620032570010      | BATCH             | Зарегистрированное   | 04620032570010AUTO | В обороте         |                                                        |                       |
| ۵  | Отчеты                                          | 04620032570010      | BATCH             | Зарегистрированное   | 04620032570010AUTO | В обороте         |                                                        |                       |
| •  | Уточнение сведений в АИС РЗН                    | 04620032570010      | BATCH             | Зарегистрированное   | 04620032570010AUTO | В обороте         |                                                        |                       |
| ¢  | Администрирование                               | 04620032570010      | BATCH             | Зарегистрированное   | 04620032570010AUTO | В обороте         |                                                        |                       |
| ۲  | Помощь                                          |                     |                   | and a second         |                    | -                 |                                                        |                       |
|    |                                                 | o                   |                   |                      | < Предыдущая       | След              |                                                        |                       |
| ×  |                                                 |                     |                   |                      |                    |                   | Сбросить Применить                                     |                       |

Рисунок 10. Фильтрация отчета для списания остатков

• Применить выбранные фильтры;

В таблице раздела будут представлены результаты фильтрации. Для возможности обработки результатов данной выборки можно воспользоваться функцией выгрузки в CSV. Для выгрузки пользователю необходимо наличие права «Управление асинхронными выгрузками».

Обратите внимание, что если в полученной выборке присутствует количество SGTIN более 5 000, то дальнейший шаг будет недоступен! Необходимо дополнительными фильтрами уменьшить количество SGTIN в выборке.

- Нажать на кнопку «Списать остатки»;
- Ознакомиться со справочной информацией и подтвердить продолжение операции, нажатием на кнопку «Да»;

| ର  | Профиль                                   | мой виртуальный   | склад агрегировани | ПЫЙ ОТЧЕТ ПО СЕРИЯМ. ОТЧЕТ ПО ОСТАТКАМ. ОТЧЕТ ПО ВЫБЫТИЮ                                                                                                    | ОСТАТКИ ИМПОРТИРОВАН  | ых лп до ввода в го | OTHET DO LIEHAM •••     |
|----|-------------------------------------------|-------------------|--------------------|----------------------------------------------------------------------------------------------------|-----------------------|---------------------|-------------------------|
| ۲  | Договорные документы                      | Brero noneuro 243 |                    |                                                                                                    | & Burnaurs a CSV @ Co |                     |                         |
| 6  | Финансы                                   | Beero nomena ers  |                    |                                                                                                    |                       |                     | C. Hones no cipanate    |
| 89 | Лекарственные препараты                   | GTIN              | Номер производств  | Списание остатков Х                                                                                                    | SSCC                  | Идентификатор МД    | Дата регистрации пос. + |
| 0  | Топары                                    | 04620032570010    | BATCH              | При выполнении операции, SGTIN будут списаны с баланса                                                                                                    |                       | 0000000000453       | 02.03.2022              |
| 9  | Товары, временно выведенные<br>из оборота | 04620032570010    | BATCH              | ороплодани, вак участво вызование рансе отверствотная<br>препараты без представления сведений о выбытия в систему.<br>Списание будет произведено с использованием схемы 552 |                       | 0000000000453       | 02.03.2022              |
| A  | Контрагенты                               | 04620032570010    | ватсн              | (вывод лекарственного препарата из осорота по различным<br>причинам) с типом - 23 (списание лекарственных препаратов<br>при отсутствии информации согласно БП).             | 202203020606300588    | 0000000000453       | 02.03.2022              |
|    | Реестр документов                         | 04620032570010    | BATCH              | Обратите внимание, что процесс повторного возврата в<br>оборот для выбранных SGTIN, после осуществления<br>процедуры списания, будет недоступен.                            |                       | 0000000000453       | 02.03.2022              |
| 88 | Реестры и классификаторы                  | 04620032570010    | ватсн              | Будет списано: 243 SGTIN                                                                                                    | 202203020606300268    | 0000000000453       | 02.03.2022              |
| 0  | Отчеты                                    | 04620032570010    | BATCH              | Да Отмена                                                                                                    | 202203020606300268    | 0000000000453       | 02.03.2022              |
| •  | Уточнение сведений в АИС РЗН              | 04620032570010    | ватсн              | Зарегистрированное 04620032570010AUTO В обороте                                                                                                    | 202203020606300264    | 0000000000453       | 02.03.2022              |
| ¢  | Администрирование                         | 04620032570010    | BATCH              | Зарегистрированное 04620032570010AUTO В обороте                                                                                                    | 202203020606300264    | 0000000000453       | 02.03.2022              |
|    | Помощь                                    | 0                 |                    | < Прозвадующия <b>У</b><br>Спедующия <b>У</b>                                                                                                    |                       |                     | Показать по 20          |

Рисунок 11. Подтверждение операции списания остатков

- Дождаться сформирования документа о выбытии;
- Подписать сформированный документ выбранной подписью;

| ß           | Профиль                                   | мой виртуальный (  | жлад | Подпись докум                                                                                                    | мента                                             |              | ных лп до ѕвода в го   | отчет по ценам 🛛 …        |
|-------------|-------------------------------------------|--------------------|------|----------------------------------------------------------------------------------------------------|---------------------------------------------------|--------------|------------------------|---------------------------|
| 0           | Договорные документы                      | Всего позиций: 243 |      | O4F5373C408F3CC492320A0E84F2353CFC706A82<br>C 11.05/2022 no 11.08/2022                                                                                                    |                                                   | ⊌sicsv 🕞 (   | Списать остатки 🗮 Фили | лр Q. Поиск по странице   |
| 6           | Финансы                                   |                    |      | Организация Владелец                                                                                                    | NHH                                               |              |                        |                           |
| 82          | Лекарственные препараты                   | GTIN               | Номк |                                                                                                    |                                                   |              | Идентификатор МД       | Дата регистрации пос. — + |
| 0           | Токары                                    | 04620032570010     | BATC | Лотинсть Вытисти из                                                                                                    | Bulanu                                            | 320606300589 | 0000000000453          | 02.03.2022                |
| 9           | Товары, временно выведенные<br>из оборота | 04620032570010     | BATC | Генеральный директор                                                                                                    | Тестовый подчиненный УЦ<br>ОСОО "КРИПТО-ПРО" ГОСТ | 320606300589 | 00000000000453         | 02.03.2022                |
| A           | Контрагенты                               | 04620032570010     | BATC | <pre>cdocuments version="1:37" mint:sis"http://www.uk.org/2001/0015chema-instance"&gt; cdocuments version="1:37" mint:sis"http://www.uk.org/2001/0015chema-instance"&gt; cdots.mint:sis.sis?0222.42<br/>cdots.mint:sis.sis?0222.42<br/>comportion_data/20022.42.4283.000/cperation_datas comportion_data/20022.42.4283.000/cperation_datas comportion_data/20022.42.4283.000/cperation_datas comportion_data/20022.42.4283.000/cperation_datas comportion_datas/20022.42.4283.000/cperation_datas comportion_datas/20022.42.4283.000/cperation_datas comportion_datas/2002.40.40731.22.42.4283.000/cperation_datas comportion_datas/2002.40.40731.22.42.4283.000/cperation_datas comportion_datas/2002.40.40731.2002.000 comportion_datas/2002.40.40731.2002.000 comportion_datas/2002.40.4002.4002.400 comportion_datas/2002.40.4002.4002.4002.400 comportion_datas/2002.40.4002.4002.4002.4002.4002.4002.4</pre> |                                                   |              | 00000000000453         | 02.03.2022                |
| <b>(!</b> ) | Реестр документов                         | 04620032570010     | BATC |                                                                                                    |                                                   |              | 00000000000453         | 02.03.2022                |
| 00          | Реестры и классификаторы                  | 04620032570010     | BATC |                                                                                                    |                                                   |              | 00000000000453         | 02.03.2022                |
|             | Отисты                                    | 04620032570010     | BATC | <pre>9 <sgtin>e4620e32570e10AUT0BHJV"mE63<br/>10 <sgtin>e4620e32570e10AUT0E1PSXg&amp;ar<br/>11 <sgtin>e4620e32570e10AUT01r()rihH<br/>12 <sgtin>e4620e32570e10AUT01x8"Tv H</sgtin></sgtin></sgtin></sgtin></pre>                                                                                                    | k/sgtin><br>mpj%l<br>k<br>lame://sgtina           | 320606300268 | 00000000000453         | 02.03.2022                |
| •           | Уточнение сведений в АИС РЗН              | 04620032570010     | BATC | 13 (sgtin>04620032570010AUTOh/zu0.910<br>14 (sgtin>04620032570010AUTOtAG7h1/y0<br>15 (sgtin>04620032570010AUTOTQkmIX0x1                                                                                                    | K/sgtin><br>K/sgtin>                              | 320606300264 | 0000000000453          | 02.03.2022                |
| 0           | Администрирование                         | 04620032570010     | BATC | 16 <sgtin>84620832570810AUTO0UZOU07.<br/>17 <sgtin>84620832570810AUTO507+!kugi</sgtin></sgtin>                                                                                                    | <br>K/sgtin>                                      | 920606300264 | 0000000000453          | 02.03.2022                |
|             |                                           | c                  |      | Подписать и отправить                                                                                                    |                                                   |              |                        | Показать по 20            |

Рисунок 12. Подписание документа выбытия

• Ознакомиться со справочной информацией и нажать «Закрыть».

| G  | Профиль                                   | мой виртуальный    | МОЙ ВИРТУЛЛЬНЫЙ СКЛАД АГРЕГИРОВАННЫЙ ОГЧЕТ ПО СЕРИЕМ. ОГЧЕТ ПО ОСТАТКАМ. ОГЧЕТ ПО ВЫБАТИЮО. ОСТАТКИ ИМПОРТИРОВАННЫХ ЛГГДО ВВОДА В 10. ОГЧЕТ ПО ЦЕНАМ |                                                                                                    |                        |               |                    |                       |                  |                         |
|----|-------------------------------------------|--------------------|----------------------------------------------------------------------------------------------------|----------------------------------------------------------------------------------------------------|------------------------|---------------|--------------------|-----------------------|------------------|-------------------------|
| 0  | Договорные документы                      | Всего позиций: 243 |                                                                                                    |                                                                                                    |                        |               | .B.                | Bistoryums a CSV R Cr |                  | О. Поиск по странице    |
| 6  | Финансы                                   |                    |                                                                                                    |                                                                                                    |                        |               | -                  |                       |                  |                         |
| 8  | Лекарственные препараты                   | GTIN               | Номер производств                                                                                                    | Торговое наименован                                                                                | SGTIN                  | Статус        |                    | SSCC                  | Идентификатор МД | Дата регистрации пос. + |
| 0  | Товары                                    | 04620032570010     | ватсн                                                                                                    | Документ                                                                                           | успешно отправлен      | ×             |                    | 202203020606300589    | 0000000000453    | 02.03.2022              |
| 9  | Товары, променно выпеденные<br>из оборота | 04620032570010     | ватсн                                                                                                    | Повторное направление сведений о выбытии лекарственных повторное направление з замили логиченте не |                        |               |                    | 202203020606300589    | 0000000000453    | 02.03.2022              |
| A  | Контрагенты                               | 04620032570010     | ватсн                                                                                                    | требуется. Обновления<br>последние N дней" мо                                                      | ижения за<br>Товторное | 3a<br>oe 2022 | 202203020606300588 | 0000000000453         | 02.03.2022       |                         |
|    | Реестр документов                         | 04620032570010     | ватсн                                                                                                    | направленным ранее л<br>привести к нарушения                                                       | , может                |               | 202203020606300588 | 0000000000453         | 02.03.2022       |                         |
| 00 | Реестры и классификаторы                  | 04620032570010     | ватсн                                                                                                    | Закрыть                                                                                            |                        |               |                    | 202203020606300268    | 0000000000453    | 02.03.2022              |
| Ø  | Отметы                                    | 04620032570010     | BATCH                                                                                                    | Зарегистрированное                                                                                 | 04620032570010AUTO     | вобороте      |                    | 202203020606300268    | 0000000000453    | 02.03.2022              |
| œ  | Уточнение сведений в АИС РЗН              | 04620032570010     | ватсн                                                                                                    | Зарегистрированное                                                                                 | 04620032570010AUTO     | В обороте     |                    | 202203020606300264    | 0000000000453    | 02.03.2022              |
| \$ | Администрирование                         | 04620032570010     | BATCH                                                                                                    | Зарегистрированное                                                                                 | 04620032570010AUTO     | В обороте     |                    | 202203020606300264    | 0000000000453    | 02.03.2022              |
|    | Помощь                                    | 0                  |                                                                                                    |                                                                                                    | 4. Продылущая          | Следующая 🖒   | 8                  |                       |                  | Показать по 20          |

Рисунок 12. Документ успешно отправлен

 Данные SGTIN будут списаны с баланса организации документом 552 (вывод из оборота лекарственного препарата по различным причинам) с указанием типа вывода из оборота (в схеме withdrawal\_type) – 23 (списание лекарственных препаратов при отсутствии информации согласно БП).

Обратите внимание, что после осуществления процедуры списания остатков, обновление информации в «ЛП без движения за последние N дней» может занимать до 24 часов. Повторное использование функции «Списать остатки», по направленным ранее лекарственным препаратам, может привести к нарушению повторного выбытия.

# 5. Рекомендации интеграторам для реализации процесса инвентаризации

Для поиска лекарственных препаратов методами API, которые находились длительное время без движения, необходимо сделать следующее:

Воспользоваться методом создания задачи на получение аналитических данных с указанием типа задачи = SGTINS. Во входных параметрах указать фильтр по «Дата регистрации последней операции» и, при необходимости, другие фильтры.
 Полное описание доступных входных и выходных параметров доступно в пункте 4 «Описание API».
 Endpoint: POST <endpoint>/<version>/export/tasks/sgtins
 Необходимые права доступа: MANAGE\_EXPORT\_TASKS, SHOWCASE\_SGTIN
 Пример использования метода:

Запрос POST api/v1/export/tasks/sgtins HTTP/1.1 Host: api.sb.mdlp.crpt.ru Accept: application/json

```
Content-Type: application/json
Authorization: token 13b5b046-0cd7-4e1c-8409-da9541986d1c
```

```
{
    "task_filter": {
        "filters": {
            "last_tracing_op_date_from": "2021-09-29",
            "last_tracing_op_date_to": "2022-01-29"
        }
    }
}
```

```
Получение результата
{
```

```
"id": "cc7890a8-39ac-4ba9-ae9a-b20f406a781c"
```

После создания задачи необходимо проверить статус задачи, используя метод просмотра информации о задаче пользователя.
 Endpoint: GET <endpoint>/<version>/export/tasks/{task\_id}
 Необходимые права доступа: MANAGE\_EXPORT\_TASKS
 Пример использования метода:

```
Запрос
```

```
GET api/v1/export/tasks/cc7890a8-39ac-4ba9-ae9a-b20f406a781c HTTP/1.1
Host: api.sb.mdlp.crpt.ru
Accept: application/json
Content-Type: application/json
Authorization: token 13b5b046-0cd7-4e1c-8409-da9541986d1c
```

```
Получение результата задачи:
```

{

```
"id": "cc7890a8-39ac-4ba9-ae9a-b20f406a781c",
    "type": "sgtins",
    "status": "COMPLETED",
    "create_date": "2022-04-29T10:47:42.587686Z",
    "progress": "1/1",
    "parameters": "{\"filters\":{\"last_tracing_op_date_from\": \"2021-09-29\", \"
"last_tracing_op_date_to\": \"2022-01-29\"}}",
    "language": "ru"
```

```
}
```

Затем необходимо получить результат задачи, используя одноименный метод.
 Endpoint: GET <endpoint>/<version>/export/tasks/{task\_id}/result
 Необходимые права доступа: MANAGE\_EXPORT\_TASKS

#### Пример использования метода:

Запрос

GET api/v1/export/tasks/cc7890a8-39ac-4ba9-ae9a-b20f406a781c/result HTTP/1.1 Host: api.sb.mdlp.crpt.ru Authorization: token 13b5b046-0cd7-4e1c-8409-da9541986d1c

*Получение результата* Файл сс7890а8-39ас-4ba9-ае9а-b20f406a781c.zip

Запрос

GET api/v1/export/tasks/cc7890a8-39ac-4ba9-ae9a-b20f406a781c/result?file=cc7890a8-39ac-4ba9ae9a-b20f406a781c-0.csv HTTP/1.1 Host: api.sb.mdlp.crpt.ru Authorization: token 13b5b046-0cd7-4e1c-8409-da9541986d1c

#### Получение результата

Содержимое файла cc7890a8-39ac-4ba9-ae9a-b20f406a781c-0.csv

• Сравнить SGTIN в полученной выгрузке с товароучетной системой (ТУС):

1. Если информация о выбытии в ТУС обнаружена, то необходимо загрузить схему соответствующей операции выбытия в ТУС;

2. Если информации о выбытии в ТУС не найдено, то необходимо загрузить схему 552 (вывод из оборота лекарственного препарата по различным причинам), используя личный кабинет, либо метод API с указанием типа вывода из оборота (в схеме withdrawal\_type) – 23 (списание лекарственных препаратов при отсутствии информации согласно БП).

Работа с асинхронными выгрузками описана в документе «Описание API Государственной информационной системы мониторинга и движения лекарственных препаратов» и доступно в ЛК ФГИС МДЛП в разделе «Помощь».

## 6. Описание АРІ

#### Выгрузка данных из реестра КИЗ

Тип задачи: sgtins Необходимые права доступа: SHOWCASE\_SGTIN

Параметры фильтрации

| Имя реквизита в<br>формате JSON | Описание<br>реквизита | Тип<br>данны<br>x JSON | Ограниче<br>ния | Кардинальн<br>ость | Примечания |
|---------------------------------|-----------------------|------------------------|-----------------|--------------------|------------|
| sys_id                          | Идентификато          | String                 | SysID или       | 0                  |            |
|                                 | р субъекта            |                        | BranchID        |                    |            |
|                                 | обращения в           |                        |                 |                    |            |

|                   | «ИС<br>"Маркировка"<br>. МДЛП»                                                                                   |        |                 |   |  |
|-------------------|----------------------------------------------------------------------------------------------------|--------|-----------------|---|--|
| sgtin             | SGTIN (КИЗ)                                                                                                    | String | SGTIN           | 0 |  |
| gtin              | GTIN                                                                                                    | String | GTIN            | 0 |  |
| pack3_id          | Ид. Код<br>третичной<br>упаковки                                                                                 | String | SSCC            | 0 |  |
| batch             | Номер<br>производстве<br>нной серии                                                                              | String | BatchNum<br>ber | 0 |  |
| reg_number        | Номер РУ                                                                                                    | String |                 | 0 |  |
| reg_date_from     | Начало<br>периода даты<br>РУ                                                                                     | String | Date            | 0 |  |
| reg_date_to       | Конец<br>периода даты<br>РУ                                                                                      | String | Date            | 0 |  |
| release_date_from | Дата<br>упаковки,<br>начала<br>временного<br>диапазона—<br>дата ввода в<br>гражданский<br>оборот                 | String | Date            | 0 |  |
| release_date_to   | Дата<br>упаковки,<br>конец<br>временного<br>диапазона —<br>дата<br>окончания<br>ввода в<br>гражданский<br>оборот | String | Date            | 0 |  |
| prod_name         | Международн<br>ое<br>непатентован<br>ное<br>наименование<br>, или<br>группировочн<br>ое, или                     | String |                 | 0 |  |

|                                  | химическое<br>наименование                                          |                            |         |   |                                                                                                    |
|----------------------------------|---------------------------------------------------------------------|----------------------------|---------|---|----------------------------------------------------------------------------------------------------|
| sell_name                        | Торговое<br>наименование                                            | String                     |         | 0 |                                                                                                    |
| status                           | Статус                                                              | Array<br>of<br>Strings     |         | 0 |                                                                                                    |
| emission_operation_dat<br>e_from | Дата начала<br>периода<br>регистрации                               | String                     | Date    | 0 |                                                                                                    |
| emission_operation_dat<br>e_to   | Дата<br>окончания<br>периода<br>регистрации                         | String                     | Date    | 0 |                                                                                                    |
| source_type                      | Источник<br>финансирован<br>ия                                      | Array<br>of<br>Numb<br>ers | {1,2,3} | 0 | <ul> <li>1 —<br/>собственные<br/>средства</li> <li>2 —<br/>средства<br/>федерального<br/>бюджета</li> <li>3 —<br/>средства<br/>регионального<br/>бюджета</li> </ul> |
| last_tracing_op_date_fr<br>om    | Дата начала<br>периода<br>выполнения<br>последней<br>операции       | String                     | Date    | 0 |                                                                                                    |
| last_tracing_op_date_to          | Дата<br>окончания<br>периода<br>выполнения<br>последней<br>операции | String                     | Date    | 0 |                                                                                                    |
| oms_order_id                     | Идентификато<br>р заказа<br>системы<br>управления<br>заказами (СУЗ) | String                     | UUID    | 0 |                                                                                                    |

| gnvlp                | Признак<br>наличия в<br>ЖНВЛП                                                    | Boolea<br>n            |                       | 0 |                                                                                                    |
|----------------------|----------------------------------------------------------------------------------|------------------------|-----------------------|---|----------------------------------------------------------------------------------------------------|
| vzn_drug             | Признак,<br>отображающи<br>й, относится<br>ли ЛП к списку<br>7ВЗН                | Boolea<br>n            |                       | 0 |                                                                                                    |
| withdrawal_type      | Тип вывода из<br>оборота                                                         | Numb<br>er             | {1, 2, 3, 4,<br>5, 6} | 0 |                                                                                                    |
| via_device           | Способ<br>выбытия                                                                | Numb<br>er             | {1, 2, 3, 4}          | 0 | <ul> <li>1 —<br/>документ</li> <li>2 —<br/>устройств<br/>о</li> <li>3 — ККТ</li> <li>4 — РВ</li> </ul> |
| expiration_date_from | Начало<br>периода срока<br>годности                                              | String                 | Date                  | 0 |                                                                                                    |
| expiration_date_to   | Конец<br>периода срока<br>годности                                               | String                 | Date                  | 0 |                                                                                                    |
| marketplace_inn      | ИНН<br>организации,<br>осуществивше<br>й продажу<br>(дистанционн<br>ой площадки) | Array<br>of<br>Strings |                       | 0 |                                                                                                    |

| Доступные поля выгрузки |                                                               |                                                      |  |  |  |  |
|-------------------------|---------------------------------------------------------------|------------------------------------------------------|--|--|--|--|
| Наименование            | Описание                                                      | Примечания                                           |  |  |  |  |
| inn                     | ИНН владельца                                                 |                                                      |  |  |  |  |
| gtin                    | GTIN                                                          |                                                      |  |  |  |  |
| sgtin                   | SGTIN                                                         |                                                      |  |  |  |  |
| status                  | Статус                                                        |                                                      |  |  |  |  |
| status_date             | Дата последней смены статуса                                  |                                                      |  |  |  |  |
| batch                   | Номер производственной серии                                  |                                                      |  |  |  |  |
| owner                   | Наименование владельца                                        |                                                      |  |  |  |  |
| reg_number              | Номер РУ                                                      |                                                      |  |  |  |  |
| reg_date                | Дата РУ                                                       |                                                      |  |  |  |  |
| emission_type           | Тип эмиссии                                                   | Возможные значения:                                  |  |  |  |  |
|                         |                                                               | <ul> <li>1 — Собственное производство</li> </ul>     |  |  |  |  |
|                         |                                                               | • 2 — Контрактное                                    |  |  |  |  |
|                         |                                                               | пропородение                                         |  |  |  |  |
|                         |                                                               | <ul> <li>3 — Иностранное<br/>производство</li> </ul> |  |  |  |  |
|                         |                                                               | • 4 — Маркирован в зоне                              |  |  |  |  |
|                         |                                                               |                                                      |  |  |  |  |
| release_date            | Дата изготовления                                             |                                                      |  |  |  |  |
| emission_operation_date | Дата регистрации                                              |                                                      |  |  |  |  |
| federal_subject_code    | Код субъекта РФ                                               |                                                      |  |  |  |  |
| federal_subject_name    | Местонахождение ЛП                                            |                                                      |  |  |  |  |
| expiration_date         | Срок годности                                                 |                                                      |  |  |  |  |
| prod_name               | Торговая марка (бренд)                                        |                                                      |  |  |  |  |
| sell_name               | Торговое наименование                                         |                                                      |  |  |  |  |
| full_prod_name          | Полное наименование товара                                    |                                                      |  |  |  |  |
| reg_holder              | Держатель рег. Удостоверения                                  |                                                      |  |  |  |  |
| pack1_desc              | Описание вложенной<br>немаркированной (первичной)<br>упаковки |                                                      |  |  |  |  |
| pack3_id                | Идентификационный код третичной<br>упаковки                   |                                                      |  |  |  |  |

| last_tracing_op_date | Дата последней операции                                                  |                                                                                                    |
|----------------------|--------------------------------------------------------------------------|----------------------------------------------------------------------------------------------------|
| source_type          | Источник финансирования                                                  | Возможные значения:<br>• 1 — собственный бюджет<br>• 2 — федеральный<br>бюджет<br>• 3 — региональный<br>бюджет                                                                                                    |
| customs_point_id     | Идентификатор места нахождения<br>товара в 3ТК                           |                                                                                                    |
| drug_code            | Внутренний уникальный<br>идентификатор ЛП в реестре ЕСКЛП                |                                                                                                    |
| prod_d_name          | Количество единиц измерения<br>дозировки ЛП (строковое<br>представление) |                                                                                                    |
| prod_form_name       | Лекарственная форма                                                      |                                                                                                    |
| oms_order_id         | Идентификатор заказа системы<br>управления заказами (СУЗ)                |                                                                                                    |
| is_prepaid           | Признак предоплаты                                                       |                                                                                                    |
| free_code            | Признак бесплатного кода                                                 |                                                                                                    |
| is_paid              | Статус оплаты                                                            |                                                                                                    |
| contains_vzn         | Признак вхождения в список 7ВЗН                                          |                                                                                                    |
| billing_state        | Состояние оплаты SGTIN                                                   | <ul> <li>Возможные значения:</li> <li>0 — успешно оплачен</li> <li>1 — выбран для<br/>перемещения в очередь<br/>на оплату</li> <li>2 — помещается в<br/>очередь на оплату</li> <li>3 — помещён в очередь<br/>на оплату</li> <li>4 — не оплачен в<br/>установленные сроки</li> </ul> |
| vzn_drug             | Признак, отображающий, относится<br>ли ЛП к списку 7ВЗН                  |                                                                                                    |
| gnvlp                | Признак наличия в ЖНВЛП                                                  |                                                                                                    |

| sys_id                | Идентификатор субъекта обращения<br>в «ИС "Маркировка". МДЛП»          |                                                                                    |
|-----------------------|------------------------------------------------------------------------|------------------------------------------------------------------------------------|
| packing_inn           | ИНН/ITIN упаковщика во<br>вторичную/третичную упаковку                 |                                                                                    |
| packing_name          | Наименование упаковщика во<br>вторичную/третичную упаковку             |                                                                                    |
| packing_id            | Идентификатор упаковщика во<br>вторичную/третичную упаковку            |                                                                                    |
| control_inn           | ИНН/ITIN производителя стадии<br>выпускающий контроль качества         |                                                                                    |
| control_name          | Наименование производителя<br>стадии выпускающий контроль<br>качества  |                                                                                    |
| control_id            | Идентификатор производителя<br>стадии выпускающий контроль<br>качества |                                                                                    |
| withdrawal_type       | Тип вывода из оборота                                                  |                                                                                    |
| via_device            | Способ выбытия                                                         | Возможные значения:<br>• 1 — документ<br>• 2 — устройство<br>• 3 — ККТ<br>• 4 — РВ |
| payment_date          | Дата оплаты платежа                                                    |                                                                                    |
| tariff                | Тариф оплаты                                                           | Возможные значения:<br>• 4— с оплатой<br>• 5— без оплаты                           |
| total_cost            | Суммарная стоимость                                                    |                                                                                    |
| marketplace_inn       | ИНН дистанционной площадки,<br>осуществившей последнюю<br>продажу      |                                                                                    |
| verified              | Признак прохождения кодом<br>проверки на СЭ                            | Возможные значения:<br>• false — Код не прошёл<br>проверку на СЭ                   |
| total_sold_part       | Суммарная проданная доля                                               |                                                                                    |
| total_withdrawal_part | Суммарная списанная доля                                               |                                                                                    |